## Quick Reference Guide

# PAYFLEX®

## **PayFlex<sup>®</sup> Reimbursement Account**

Take advantage of all the online features and tools available to you. This guide will help you easily manage your account online.

#### **Get started**

- Go to payflex.com.\*
- Click **Sign In**, located at the top right corner.
- If you're a new user, click **Create Your Profile** and complete the required fields.

#### View eligible expense items

To view a list of eligible expenses, log in and click on **Quick Tips**. Then select **Explore eligible expenses**.

### View your account balance, deposits and payments

- After logging in, you'll see your account balance(s) on the dashboard. Or you can click **Your Accounts** at the top of the page and select the account you wish to view.
- To view your claims, click **View account details** from the home page. Then click on the **Claims** tile.
- To view your payments and deposits, click **View account details** from the home page. Then click on the **Transactions** tile.

#### How to file a claim online

You can pay yourself back for an eligible out-of-pocket expense, or you can pay your provider directly from your PayFlex account (if offered). After logging in, click on **File a claim** on the homepage.

To pay yourself back, select Pay Me.

- Enter your claim details. To add additional eligible expenses, select **Add Another Expense**.
- Once you enter in all of your eligible expenses, click Next.
- Review and confirm all expense details. Click **Next**. To make changes, click **Previous**.
- Check the signature box to sign your claim and confirm your submission is for an eligible expense.
- Select Fax or Upload.
  - To "Fax," click on Create Coversheet. Print and sign the form. Fax it with your supporting documents to the number on the coversheet. When you sign the fax coversheet, you certify that your claim is for an eligible expense.
  - To "Upload," select Choose File. Select your supporting documents from your computer. To add additional documents, click on Add Additional Document. Then click Submit.

**IMPORTANT NOTE:** You can upload documents in JPG, PNG, GIF or PDF. The total size limit is 10MB. Your documents must show merchant/provider name, patient name, date of service, description of service and final amount you had to pay.

\*If you're an Aetna member, log in at **www.aetna.com**. Click **Access Your Account** to get to your PayFlex member website.

#### How to file a claim online (continued)

To pay your provider directly, select **Pay Them**.

- Select your payee from the drop-down menu and click **Next**. To add a new payee, click on the + symbol.
  - If you add a new payee, complete all the required fields. Click Save, then click Next.
- Enter your contact number, statement date and invoice number (if applicable), patient name, and any comments you may have. Click Next.
- Enter your claim details. To add additional eligible expenses, select Add Another Expense.
- Once you enter in all of your eligible expenses, click Next.
- Review and confirm all payment details. Click **Next**.
- Check the signature box to sign your claim and confirm your submission is for an eligible expense.
- Select Fax or Upload.

you had to pay.

- To "Fax," click on **Create Coversheet**. Print and sign the form. Fax it with your supporting documents to the number on the coversheet. When you sign the fax coversheet, you certify that your claim is an eligible expense.
- o To "Upload," select Choose File. Select your supporting documents from your computer. To add additional documents, click on Add Additional Document. Then click Submit.

**IMPORTANT NOTE:** You can upload documents in JPG, PNG, GIF or PDF. The total size limit is 10MB. Your documents must show merchant/provider name, patient name, date of service, description of service and final amount

Don't forget to sign up for the "Explanation of Payment" paperless notification through Account Settings. Select Account notifications and click on the + sign next to **Reimbursement** Account. This tells you when we processed your claim.

#### Order an additional PayFlex Card<sup>®</sup> for your spouse or dependent

- After logging in, click on **Account Settings** and then select PavFlex Card.
- Click on Order a Dependent Debit Card.
- Enter the first and last name of your spouse or dependent and click **Submit**. Once you order a card, you should get it within 10 to 15 business days.

#### **Account notifications**

- After logging in, click on **Account Settings** (top right) and then Account notifications (left side).
- Select a + sign to view your options. Then choose the notifications you want to receive and how to receive them (email, text and/or online message). Then click Save.

#### To get your money faster, link your bank account

- 1. Once logged in, go to **Account Settings** (top right) and click Bank accounts (left side).
- 2. Click on Link Bank Account to my Reimbursement Account(s).
- 3. Select the bank account type (checking or savings) and enter your account number and routing number.
- 4. Check the box to authorize PayFlex to link your account and click Save and Continue.
- 5. Review your bank account information and click **Save** and Continue.

Now we can deposit your claim reimbursements directly in to vour bank account.

#### **Ouestions?**

Log in to your PayFlex member website and click **Contact Us**. We're here to help Monday – Friday, 7 a.m. – 7 p.m. CT, and Saturday, 9 a.m. – 2 p.m. CT.

This material is for informational purposes only. It contains only a partial, general description of plan benefits or programs and does not constitute a contract. It does not contain legal or tax advice. In case of a conflict between your plan documents and the information in this material, the plan documents will govern. Eligible expenses may vary from employer to employer. Please refer to your employer's Summary Plan Description ("SPD") for more information about your covered benefits. Information is believed to be accurate as of the production date; however, it is subject to change. For more information about PayFlex, go to payflex.com. PAYFLEX®